# やまなしグリーンゾーン認証取得促進 機器購入等支援事業

## 申請マニュアル

やまなしグリーンゾーン認証取得促進 機器購入等支援事業 事務局

## 1.申請登録

1.TOPページにて左上「ログイン」ボタンをクリック 2.「新規利用登録」をクリック

| やまなしグリーン・                                                                                             | <b>ゾーン認証取得促進 機器購入支援事業</b>                                                                                                    |  |
|----------------------------------------------------------------------------------------------------|----------------------------------------------------------------------------------------------------|--|
|                                                                                                    |                                                                                                    |  |
| ▶ はじめての方へ 🌓                                                                                           | NEWS & TOPICS           やまなしグリーンゾーン認証取得促進 機器購入等支援事業           申請期間:2021/3/10 (水) ~2021/6/30 (水)           ※予算の執行状況により、6/30を待たず に受付期間を終了する場合があります。 |  |
| <i>i</i> お知らせ<br>◆対象機器の参考例<br>… 申請する<br>… 申請する<br>… 添付書類確認・誓約書<br>◆ 添付書類確認・誓約事項                       | 3月10日(水)10:00 申請開始                                                                                                    |  |
| <ul> <li>▲ 申請</li> <li>● 申請確認</li> </ul>                                                              | 趣旨                                                                                                    |  |
| ・はじめての方へ  ● ログイン ・                                                                                    | 申請登録 ロヴイン                                                                                                    |  |
| <ul> <li>三 申請する</li> <li>※付書類確認・誓約書</li> </ul>                                                        | <ul> <li>■ ログインID・パスワードをお持ちの方</li> <li>■ 初めての方</li> </ul>                                                                                         |  |
| <ul> <li>※付書類確認・誓約事項</li> <li>▲</li> <li>申請</li> <li>●</li> <li>●</li> <li>●</li> <li>申請確認</li> </ul> | ログインID:<br>453262<br>パスワード:<br>・・・・・・・・・・・・・・・・・・・・・・・・・・・・・・・・・・・・                                                                               |  |
| 個人情報の取扱いについて                                                                                          | ログイン                                                                                                    |  |
|                                                                                                    | ■ パスワードを忘れた方はこちら ※電子メールによるパスワードの通知を希望されない場合は、お手数ですが電話、電子メールまたはFAXにより弊社担当支店までお問い合わせください。                                                           |  |

3.申請者様の個人情報の取扱いについてをご確認頂き、承認するをクリック ※承認頂けない場合は申請ができませんので、ご了承ください。

はじめての方へ 申請登録 新規登録 🛇 ログイン 申請者様の個人情報の取扱いについて 1. 個人情報の取得・利用について 📃 申請する 申請者様からお預かりした個人情報は、「新しい生活様式推進機器購入等支援事業」の申込の 受付、資料の発送、ご連絡及び支援金支払いのため利用いたします。目的以外の利用は致し 添付書類確認·善約書 ません。 ▶ 添付書類確認・誓約事項 2. 個人情報の管理について 申請 申請者様の個人情報を常に正確かつ最新の状態で管理するよう努めるとともに、以下の安全管 申請確認 理のための措置を講じます。 申請者様の個人情報に関する不正アクセス、漏えい、滅失、き損等に対する必要な教育及び監 督を行います。 個人情報の取扱いについて 申請者様の個人情報の取り扱い状況等について定期的な監査を実施し、個人情報保護マネジ メントシステム(個人情報保護に関する取り組み)の検証および必要に応じた安全措置の改善を 行います。 3. 申請者様からの問い合わせについて 個人情報の取り扱いに関するお問い合わせは、「新しい生活様式推進機器購入等支援事業事 務局」へお申し出ください。 we construct the second second 承認する 承認しない

### 1.申請登録 事業者情報入力

1.申請種別を「宿泊事業者用」「中規模以下の事業者用」からご選択ください。 ※事業者により記載項目が異なりますので、お間違いないようお気をつけ下さい。 ※登録後は種別の変更はできませんので、ご注意ください。

| 新しい生活様式                                        | <b>胜進機</b> 츕贎入寺文 <b>援</b> 争耒                                                           |                   |
|------------------------------------------------|----------------------------------------------------------------------------------------|-------------------|
| はじめての方へ 🌒                                      | 申請登録                                                                                   | 新規設定              |
| 🔮 ログイン 🔸                                       | ★は必須項目です。                                                                              |                   |
| <ul> <li>三 申請する     条付書類確認・善約書     </li> </ul> | 【申請種別】*<br>○宿泊事業者用<br>※小規模事業者を対象とした、上限300千円の支援金を申請する場合は、本申請                            | はできません。           |
| 添付書類確認·誓約事項<br>申請                              | <ul> <li>○ 中規模以下の事業者用</li> <li>※上限30万円、申請下限5万円</li> <li>※宿泊事業者用と重視して申請できません</li> </ul> |                   |
| 甲請難認                                           | 【事業者】                                                                                  |                   |
| 個人情報の取扱いについて                                   | * 名称:                                                                                  |                   |
|                                                | * フリガナ:<br>(全角カタカナ)                                                                    |                   |
|                                                | ★ 所在地 郵便番号:(例: 160-0011) 住                                                             | 所を自動入力            |
|                                                | ★ 所在地 都道府県:                                                                            |                   |
|                                                | * 所在地 住所:                                                                              |                   |
|                                                | ★ 所在地 電話番号:                                                                            | (例: 03-1111-2222) |
|                                                |                                                                                        |                   |

### 1.申請登録 事業者情報入力

2.その他すべての必要項目を記載頂き、「確認画面へ」をクリック 3.内容に間違いが無ければ「登録」をクリックして事業者情報登録は完了です。 ※申請手続きは完了しておりませんので、引き続き申請が必要です。

| 【担当者連絡先】                         |                                                           |
|----------------------------------|-----------------------------------------------------------|
| ★ 役職:                            |                                                           |
| * ff-2:                          |                                                           |
|                                  |                                                           |
| * フリガナ:                          |                                                           |
| *ログインロ:                          |                                                           |
| ·····                            |                                                           |
| × E-mailアドレス:                    |                                                           |
| ★ E-mailアドレス(確認用):               | []<br>(同じものをもう一度入力してください)                                 |
| * パスワード:                         | (半角英数のみ)<br>※個人情報を守るために必要です。類推されにくい半角英数6文字<br>以上でご記入ください。 |
| * パスワード(確認用):                    | (同じものをもう一度入力してください)                                       |
| ★ 電話番号:                          | (例: 090-1111-2222)                                        |
| 【事業を実施した施設】<br>(複数施設にわたる場合、それぞれ別 | こ申請を行ってください。)                                             |
| ★ 名称(店舗名):                       |                                                           |
| ★ 所在地 郵便番号:                      | (例: 160-0011)<br>住所を自動入力                                  |
| ★ 所在地 都道府県:                      | <b>v</b>                                                  |
| ★ 所在地 住所:                        |                                                           |
| ★ 所在地 電話番号:                      | (例: 03-1111-2222)                                         |
| ★ 常時使用する従業員の数:                   |                                                           |
|                                  |                                                           |
|                                  |                                                           |
|                                  | PAGE TOP                                                  |
|                                  |                                                           |

2.添付書類確認・誓約

#### ≪宿泊事業者、中規模以下の事業者共通≫

1.添付書類の確認(4項目)を確認の上チェックしてください。

|                                         | 19419             | 合对  | 唯命·西利告 (添付書類確認·智約事項                                                                                                    |
|-----------------------------------------|-------------------|-----|----------------------------------------------------------------------------------------------------|
| 1登録 /                                   | <mark>*</mark> は必 | 須項目 | ∃です。                                                                                                    |
|                                         | 利用                | 者 * | あいうえおホテル                                                                                                    |
| 三申請する                                   |                   |     |                                                                                                    |
|                                         | 添付書               | 類確  | 窓・誓約事項 >> (中規模以下の事業者) ★                                                                                                    |
| 1 2 20 10 1 2 2 2 2 2 2 2 2 2 2 2 2 2 2 | 選択                | 内容  | 操付書類                                                                                                    |
| 構成<br>清確の取扱いについて                        | 0                 | 承諾  | ① 舗収書やレシートの写し<br>※支援対象の内容、購入日、金額、消費税額が分かるものをA4用紙へ貼り付けてく<br>ださい。<br>A4サイズの領収書であれば貼り付け不要です。クレジットカード払いの場合は引<br>き落としが確認できる書類が必要です。                                                                                                    |
|                                         | ٥                 | 承諾  | ②支援対象の機器等(消耗品除く)の店舗・施設内での利用状況がわかる写真(カラーに限る)<br>※A4サイズへ貼り付け。電子データの場合はできるだけ容量を抑えること。                                                                                                    |
|                                         | 0                 | 承諾  | <ul> <li>③【飲食業の方】 食品衛生法に基づく飲食店営業許可証の写し<br/>【宿泊事業者の方】旅館業法に基づく営業許可証の写し、住宅宿泊事業法に基づく標<br/>識の写し<br/>【その他の対象事業者】(法人) 履歴事頃全部証明書(申請日から3ヵ月以内のもの、写し可)<br/>(個人)事業の隠策・廃業等届出書(写し可)</li> <li>※上記書類で事業の確認ができない場合は、当該事業を営んでいることがわかる写<br/>真・資料等</li> </ul> |
|                                         |                   | 承諾  | ③振込先口座と口座名義がわかる通帳の写し(通帳1ページ目の見聞き部分)<br>※振込先の口座は申請事業者本人の口座に限ります。(法人の場合は当該法人の口座に限ります)。<br>(たちの場合は当該法人の口座に限ります)                                                                                                    |

### 2.添付書類確認・誓約

#### ≪中規模以下の事業者の場合≫

2.誓約事項(13項目)を確認の上チェックして、最下部「承諾する」をクリック

| 新しい!<br>請しま | 生活<br>す。 | <sup></sup><br>羕式推進機器購入等支援事業支援金の交付を受けたいので、関係書類を添えて                                                                                                    |
|-------------|----------|----------------------------------------------------------------------------------------------------|
| 選択          | 内容       | <b>誓約事項(すべての項目を満たしている必要があります)</b>                                                                                                    |
|             | 1        | 申請書記載の対象店舗・施設における「常時使用する従業員」の数に誤りはありませ                                                                                                    |
|             | 承諾       | ん。<br>店舗・施設ごとに、消費者と接触がある部門に常駐する従業員の数が、<br>宿泊業、教育・学習支援業、生活関連サービス業、娯楽業等:100人以下<br>飲食業、小売業等: 50人以下<br>※常時使用する従業員にはパートやアルバイトも含まれます。ただし、会社役員、低<br>人事業主、日々雇い入れられる者、2か月以内の期間を定めて使用される者、季節的<br>業務に4か月以内の期間を定めて使用される者、試の使用期間中の者、正社員の勤務<br>時間の概ね3/4未満の勤務時間の者は除きます。                                                            |
|             | 承<br>諾   | 申請内容に虚偽が判明した場合は、支援金の返還及び加算金の支払いに応じます。                                                                                                    |
|             | 承<br>諾   | 県から検査・報告・是正のための措置の求めがあった場合には、これに応じます。                                                                                                    |
|             | 承<br>諾   | 国、県、市町村等の他の補助金等により補助対象となっている経費がある場合は、当<br>該交付額を差し引いた額に対して申請しています。                                                                                                    |
|             | 承<br>諾   | 山梨県に対する賃料・使用料等の債務の支払が滞っていません                                                                                                    |
|             | 承<br>諾   | 過去に国・都道府県・区市町村等から補助を受け、不正等の事故を起こしていません。                                                                                                    |
|             | 承<br>諾   | 県税等に未納がありません。(新型コロナウイルスの影響により徴収猶予を受けてい<br>るものを除く)                                                                                                    |
|             | 承<br>諾   | 民事再生法又は会社更生法による申し立て等、事業の継続性について不確実な状況が<br>存在しません。                                                                                                    |
|             | 承諾       | 「風俗営業等の規制および業務の適正化に関する法律」に規定する「性風俗関連特殊<br>営業」、当該営業に係る「接客業務受託営業」を行う事業者ではありません。                                                                                                    |
|             | 承諾       | 支援対象となっている機器等の購入に際し、不正はありません。経理関係書類等につ<br>いては、適切に整備保管・管理します。                                                                                                    |
|             | 承諾       | 自己又は自社の役員等が、次のいずれにも該当する者ではありません。<br>ア 暴力団、暴力団員<br>イ 自己、自社若しくは第三者の不正の利益を図る目的又は第三者に損害を加える目的<br>をもって、暴力団又は暴力団員を利用するなどした者<br>ウ 暴力団又は暴力団員に対して資金等を提供し、又は便宜を供与するなど、直接的<br>若しくは積極的に暴力団の維持・運営に協力し、又は関与している者<br>エ 暴力団又は暴力団員と社会的に非難されるべき関係を有している者<br>オ 下請契約又は資材、原材料の購入契約その他の契約に当たり、その相手方が上記の<br>いずれかに該当することを知りながら、当該者と契約を締結した者 |
|             | 承諾       | この誓約内容について、疑義がある場合、山梨県が山梨県警察本部に照会することに<br>同意します。                                                                                                    |
|             | 承諾       | 不正等が発覚した場合は、事業者名(氏名)、店舗・施設名等の情報の公表に同意します。                                                                                                    |

### 2.添付書類確認・誓約

#### ≪宿泊事業者の場合≫

2.誓約事項(13項目)を確認の上チェックして、最下部「承諾する」をクリック

| №11番類●100・当約●4頁 >> (個別●来日) *<br>新しい生活様式推進機器購入等支援事業支援金の交付を受けたいので、関係書類を<br>請します。 |    |                                                                                                    |  |  |  |
|--------------------------------------------------------------------------------|----|----------------------------------------------------------------------------------------------------|--|--|--|
| R                                                                              | 内容 | <b>熱約車項(すべての項目を満たしている必要があります)</b>                                                                                                    |  |  |  |
|                                                                                | 承諾 | 申請内容に虚偽が判明した場合は、支援金の返還及び加算金の支払いに応じます。                                                                                                    |  |  |  |
|                                                                                | 承諾 | 風から検査・報告・是正のための措置の求めがあった場合には、これに応じます。                                                                                                    |  |  |  |
| 0                                                                              | 承牒 | 国、県、市町村等の他の補助金等により補助対象となっている経費がある場合は、当<br>該交付額を差し引いた顔に対して申請しています。                                                                                                    |  |  |  |
| ٥                                                                              | 承諾 | 山梨県に対する賃料・使用料等の債務の支払が薄っていません。                                                                                                    |  |  |  |
| 0                                                                              | 承諾 | 過去に国・都道府県・区市町村等から補助を受け、不正等の事故を起こしていません。                                                                                                    |  |  |  |
| 0                                                                              | 承諾 | 環税等に未納がありません。(新型コロナウイルスの影響により徴収積予を受けてい<br>るものを除く)                                                                                                    |  |  |  |
| 0                                                                              | 承諾 | 民事再生法又は会社更生法による申し立て等、事業の継続性について不確実な状況が<br>存在しません。                                                                                                    |  |  |  |
| 0                                                                              | 承諾 | 「風俗営業等の規制および業務の遺正化に関する法律」に規定する「性風俗間連特殊<br>営業」、当該営業に係る「接客業務受託営業」を行う事業者ではありません。                                                                                                    |  |  |  |
|                                                                                | 承諾 | 支援対象となっている機器等の購入に際し、不正はありません。経理関係書類等につ<br>いては、適切に整備保管・管理します。                                                                                                    |  |  |  |
| 0                                                                              | 承諾 | 自己又は自社の役員等が、次のいずれにも該当する者ではありません。<br>ア 暴力団、暴力団員<br>イ 自己、自社若しくは第三者の不正の利益を図る目的又は第三者に損害を加える目的<br>をもって、暴力団又は暴力団員を利用するなどした者<br>ウ 暴力団又は暴力団員に対して責金等を提供し、又は使官を供与するなど、直接的<br>若しくは積極的に暴力団の維持・運営に協力し、又は関与している者<br>エ 暴力団又は暴力団員と社会的に非難されるべき関係を有している者<br>オ 下請契約又は満材、原材料の購入契約その他の契約に当たり、その相手方が上記の<br>いずれかに該当することを知りながら、当該者と契約を締結した者 |  |  |  |
|                                                                                | 承購 | この懸約内容について、雑義がある場合、山梨県が山梨県警察本部に照会することに<br>同意します。                                                                                                    |  |  |  |
|                                                                                | 承諾 | 不正等が発覚した場合は、事業著名(氏名)、店舗・施設名等の情報の公表に問意します。                                                                                                    |  |  |  |

1.購入機器の入力をします。「入力」をクリックすると、内容登録画面が開きま すので、項目に従い内容を登録してください。

※中規模以下の事業者は合計料金が50,000円以下の場合は登録できません。

| はじめての方へ        | 申請                                                      | 新規申請 - 入力画面        |
|----------------|---------------------------------------------------------|--------------------|
| 申請登録           |                                                         |                    |
| 🛇 ログアウト 🔸      | ★ は必須項目です。                                              |                    |
|                | 購入機器入力                                                  | <u>入力</u>          |
| 昷 申請する         | 合計料金                                                    | 0円                 |
| 添付書類確認·善約書     |                                                         |                    |
| ▶ 添付書類確認・誓約事項  | ※アップロードファイルの制限容量は4ファイルの合                                | 計で10GBになります。       |
| ▲ 申請<br>● 申請確認 | <b>領収書やレシートの写し★</b><br>助成対象の内容、購入日、購入先、金額、消費税額が<br>ださい。 | がわかるものをA4用紙へ貼り付けてく |
| 個人情趣           | A4サイズの領収まです。                                            |                    |

|   | 內谷(購人機器) | 金額(税扳) | · 購入店名 | 支払日 |
|---|----------|--------|--------|-----|
|   |          | 円      |        |     |
| 1 |          | 円      |        |     |
|   |          | H      |        |     |
|   |          |        |        |     |
| 3 |          |        |        |     |
| 4 |          |        |        |     |
| 5 |          | <br>   |        |     |
| 6 |          | <br>⊢⊢ |        |     |
| 7 |          | H      |        |     |
| в |          | H      |        |     |
| 9 |          | 円<br>円 |        |     |
| D |          | Ħ      |        |     |
|   |          |        |        |     |
|   |          | 閉じる    |        |     |

### 3.申請

2.「ファイルを選択」をクリックし4種のファイルをアップロードしてください。

3.申請者連絡欄に貴施設の取組(240字程度)を記載してください。

4.「確認画面へ」をクリックし申請をしてください。

| はじめての方へ                           | 申請                                                       | 新規申請 - 入力画面                               |
|-----------------------------------|----------------------------------------------------------|-------------------------------------------|
| 申請登録                              |                                                          |                                           |
| ◎ ログアウト・                          | ★ は必須項目です。                                               |                                           |
|                                   | 購入機器入力                                                   | 入力                                        |
| 三 申請する                            | 合計料金                                                     | 0円                                        |
| <ul> <li>▶ 添付書類確認・哲約事項</li> </ul> | ※アップロードファイルの制限容量は4ファイルの合語                                | †で20GBになります。                              |
| 申請                                | 領収書やレシートの写し★                                             |                                           |
|                                   | 助成対象の内容、購入日、購入先、金額、消費税額カ<br>ださい                          | 「わかるものをA4用紙へ貼り付けてく                        |
| 個人情報の取扱いについて                      | A4サイズの領収書であれば貼り付け不要です。                                   |                                           |
|                                   | ファイルを選択 選択されていません                                        |                                           |
|                                   | 支援対象の機器等(消耗品除く)の店舗・施設内での<br>現像写真をA4用紙に貼り付けるか、A4用紙にプリント   | <b>利用状況がわかる写真写し ★</b><br>▶アウトしたもの(カラーに限る) |
|                                   | 事業者登録免許の写し *                                             |                                           |
|                                   | 振込先口座と口座名義が分かる通帳の写し★<br>※振込先の口座は申請事業者ご本人の口座に限ります<br>ます)。 | (法人の場合は当該法人の口座に限り                         |
|                                   | ファイルを選択 選択されていません                                        |                                           |
|                                   | 申請者連絡欄                                                   | を簡潔にご記載ください(240字程                         |
|                                   | 確認画面へ戻る                                                  | 5                                         |

### 4.申請内容確認

1.画面左側メニューバーより「申請確認」をクリック 2.右側中央にある「確認」をクリック

| やまなしグリーン                                                  | ・ゾーン認証取得促進 機器購入支援事業                                                       |  |
|-----------------------------------------------------------|---------------------------------------------------------------------------|--|
| ・ はじめての方へ                                                 | NEWS & TOPICS                                                             |  |
|                                                           | ー<br>やまなしグリーンゾーン認証取得促進 機器購入等支援事業                                          |  |
|                                                           | 申請期間:2021/3/10(水)〜2021/6/30(水)<br>※予算の執行状況により、6/30を待たず に受付期間を終了する場合があります。 |  |
| <ul> <li>ℓ お知らせ</li> <li>◆ 対象機器の参考例</li> </ul>            | 3月10日(水)10:00 申請開始                                                        |  |
| <ul> <li>… 申請する     <li>… 添付書類確認・誓約書     </li> </li></ul> |                                                                           |  |
| <ul> <li>→ 添付書類確認・誓約事項</li> <li>→ 由=t</li> </ul>          |                                                                           |  |
| 中請確認                                                      |                                                                           |  |

| ・ はじめての方へ                                                                                               | 申請内容                               |                            |                                      |                     |          |               |      |
|----------------------------------------------------------------------------------------------------|------------------------------------|----------------------------|--------------------------------------|---------------------|----------|---------------|------|
| <ul> <li>申請登録</li> <li>✓</li> <li>✓</li> <li>ログアウト ▶</li> </ul>                                         | 申請内容検索<br>種別                       | 申請                         | ~                                    |                     | 利用者      | <b>全て</b>     | •    |
| <ul> <li>三 申請する</li> <li>         ※付書類確認・善約書     </li> </ul>                                            | 受付番号をクリック<br>確認ボタンをクリッ<br>項目タイトルをク | りすると<br>/クする<br>/ックす<br>受付 | <、申請内容の確認<br>と、申請確認書がま<br>ると、ソートされます | が行えます<br>表示されま<br>。 | す。<br>す。 | ***           |      |
| <ul> <li>◆ 添付書類確認・誓約事項</li> <li>▶</li> <li>▶</li> <li>申請</li> <li>▶</li> <li>▶</li> <li>申請確認</li> </ul> | 操作日時<br>2020/07/20<br>14:49:34     | 番号<br>e1                   | 申請                                   | アイウエ:               | オホテル     | 科主<br>50,000円 | 確認確認 |
| 個人情報の取扱いについて                                                                                            | 1件該当 1/ <u>1</u> ペー:               | ジを表                        | 示                                    |                     |          |               |      |

#### 3.内容を確認の上、「印刷する」をクリックして印刷が可能です。 📇 印刷する 申請確認書 やまなしグリーンゾーン認証取得促進機器購入等支援事業 申請日: 2020年7月20日 お問合せ番号 003942-0735153 〒160-0011 東京都新宿区若葉 事業者 あいうえおホテル アイウエオホテル なし 代表者 日本太郎 ニホンタロウ 日本花子 担当者 TEL: 00-0000-0000 あいうえおホテル 事業を実施した施設 業種 〒160-0011 東京都新宿区若葉 合計申請金額 50,000円 生活様式推進の取組み 内容(購入機器) 購入店名 支払日 金額 消毒液 50,000円 マツモトキヨシ 2020年7月23日 山梨銀行 甲府支店(123) 口座名義:アイウエオ

### 問合せ先

<u>問合せ先</u> やまなしグリーンゾーン認証取得促進 機器購入等支援事業 事務局 住所 : 〒400-0031 甲府市丸の内2-16-1 6F 電話 : 055-237-6600 Mail : yamanashigz@gmail.com 受付時間:平日午前10時~17時